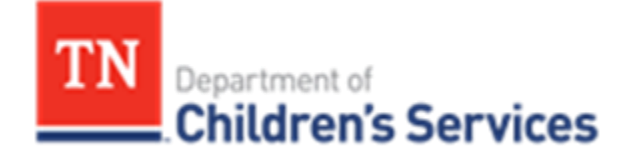

# Storyboard-Entering a Probation/Diversion/ Aftercare Discharge

This storyboard demonstrates how to enter Probation, Diversion and Aftercare Discharge JJ court orders.

### **Table of Contents**

| Entering JJ Discharge Delinquency Information    | . 2 |
|--------------------------------------------------|-----|
| Navigating to the Case Court Actions Screen      | . 5 |
| Linking Probation and Diversion Discharge Orders | . 6 |
| Adding Court Order Details                       | 7   |
| Adding the Court / Attorney Info                 | . 8 |
| Adding an Adjudication/Finding                   | . 9 |
| Confirming the Linked Order1                     | 10  |
| Linking Discharge JJ Orders to End Aftercare     | 11  |

# Entering JJ Discharge Delinquency Information

To Discharge a youth from **Probation** or **Diversion** in TFACTS a **Discharge Request** should be entered under the **Delinquency Information** link, and a **Discharge JJ** Court Order must be entered under the **Court** link. To discharge from **Aftercare**, only a **Discharge JJ** Court Order needs to be entered under the **Court** link.

Once the **Discharge JJ** order is linked, the **JJ Probation** assignment will no longer appear on the workload; therefore, we will first discuss what is needed on the **Delinquency Information** link.

- From the Case Overview screen, click on the <u>Delinquency Information</u> link from the left navigation menu
- In the **Delinquency Information** screen, click the **Discharge** link to enter the discharge information

| Home                                                                                                    | Intake            | Case   | Resourc                | e                             | Fina            | ancial               | Admi              | inistration    |             |
|----------------------------------------------------------------------------------------------------|-------------------|--------|------------------------|-------------------------------|-----------------|----------------------|-------------------|----------------|-------------|
|                                                                                                    |                   |        |                        |                               |                 |                      |                   | acement Refe   |             |
| Case Overview                                                                                                    | Case Header       |        | Case Name: Case. Is Ma | sked                          | Case S          | itatus: Open         | Organization: Sou | ith Central R  | <u>help</u> |
| ASFA Review<br>Forms/Notices<br>Checklist                                                                             |                   |        |                        |                               |                 |                      |                   |                |             |
| Assessments                                                                                                    | Case Participants | Gender | DOB                    |                               |                 | Juvenile Justice Li  | nks               |                |             |
| Investigations Linked<br>Immediate Protection Agreement<br>Child Care Assistance Program Referral                     | Truitt, Jackson   | MALE   | 05/01/1999             | <u>Offense</u> <u>Determi</u> | nate Commitment | Level Of Supervision | Violation Report  | <u>Release</u> | Discharge   |
| <u>Visitation Plan</u><br>Permanency Plan<br><u>Case Services</u>                                                     |                   |        |                        |                               |                 |                      |                   |                |             |
| <u>Court</u><br>Removal Records<br>Placement Referral<br>Placement                                                    |                   |        |                        |                               |                 |                      |                   |                |             |
| Individual Program Plan<br>Classification<br>Previsionment Report<br>Delinguency Information<br>Sessiol Courses Alext |                   |        |                        |                               |                 |                      |                   |                |             |

#### • Under the **Discharge History** section, click **Add Discharge**

| <u>c</u> | Case > Workload > Deline | quency Information > Discharge Details |         |      |      |            |
|----------|--------------------------|----------------------------------------|---------|------|------|------------|
|          | Person Header            |                                        |         |      |      |            |
|          | Name:                    | Truitt, Jackson                        | Gender: | MALE | DOB: | 05/01/1999 |
|          | Person ID:               | 51597926                               | SSN:    |      | Age: | 18 Yrs     |
|          | - Discharge History —    |                                        |         |      |      |            |
|          | No discharge records     | exist for this person                  |         |      |      |            |
|          | Add Discharge            |                                        |         |      |      |            |
|          | Close                    |                                        |         |      |      |            |

• In the **Discharge Details** section, choose the **Current Status** option that best fits which discharge type you need. Discharge options discussed in this storyboard are **Probation**, **Diversion**, and **Aftercare**. We will choose **Probation** for this demonstration.

| Case > Workload > Delinque | ncy Information>Discharge De | tails                 |     |           |                             |      |            |
|----------------------------|------------------------------|-----------------------|-----|-----------|-----------------------------|------|------------|
| Person Header              |                              |                       |     |           |                             |      |            |
| Name:                      | Truitt, Jackson              |                       | Gen | der: MAI  |                             | DOB: | 05/01/1999 |
| Person ID:                 | 51597926                     |                       | SSN | ¢         |                             | Age: | 18 Yrs     |
| Discharge Details          |                              |                       |     |           |                             |      |            |
| Current Status: *          |                              |                       |     |           |                             |      |            |
| JJ Discharge CFTM Date: *  |                              | Manning Default       |     | Link CFTM | Recommended Discharge Date: | *    |            |
| Recommended By:            |                              | Aftercare             |     |           |                             |      |            |
| Office Location:           |                              | Custody - Determinate | ST  |           |                             |      |            |
|                            |                              | Diversion             |     |           |                             |      |            |
| Discharge Summary: *       |                              | ICJ                   |     |           |                             |      |            |
|                            |                              | Probation             |     |           |                             |      |            |

- Enter JJ Discharge CFTM Date, Recommended Discharge Date, and the Discharge Summary
- Click Link CFTM to link the Discharge JJ CFTM if one has been entered.
- Click Apply
- Enter the **Discharge Summary** narrative. This narrative must be a comprehensive synopsis of the youth's supervision period from the date of the Probation or Custody date to the end of the case. See Policy **13.31 Discharge of Delinquent Youth from Probation/Aftercare** for what must be addressed in the summary
- Under the **Approval Tracking** section, enter the **Date Submitted to Court**, the **Court Decision**, and the **Court Decision Date**
- Enter the date the request was submitted to Central Office under **Date Submitted to Regional/Central Office**
- Central Office will enter the **Regional/Central Office Decision** and the **Regional/Central Office Decision Date**
- Click Save

| Person Header                                                                                                    |                                                              |                                 |                                                                       |                    |                             |                                                                                                    |                        |                            |                       |          |
|----------------------------------------------------------------------------------------------------|--------------------------------------------------------------|---------------------------------|-----------------------------------------------------------------------|--------------------|-----------------------------|----------------------------------------------------------------------------------------------------|------------------------|----------------------------|-----------------------|----------|
| Name:                                                                                                    | Truitt, Jackson                                              |                                 |                                                                       | Gender:            | MALE                        | DC                                                                                                    | DB:                    | 05/01/1999                 |                       |          |
| Person ID:                                                                                                    | 51597926                                                     |                                 |                                                                       | SSN:               |                             | Ag                                                                                                    | je:                    | 18 Yrs                     |                       |          |
| )ischarge Details                                                                                                    |                                                              |                                 |                                                                       |                    |                             |                                                                                                    |                        |                            |                       |          |
| Current Status: *                                                                                                    |                                                              | Probation                       | ٣                                                                     |                    |                             |                                                                                                    |                        |                            |                       | _        |
| J Discharge CFTM Date: *                                                                                                    |                                                              | 05/01/2017                      |                                                                       |                    | Link CFTM                   | Recommended Discharge Date: *                                                                                                    |                        | 06/01/2017                 |                       |          |
| ecommended By:                                                                                                    |                                                              | Flagiello,Rena                  | /                                                                     |                    |                             |                                                                                                    |                        |                            |                       |          |
| Office Location:                                                                                                    |                                                              | 13 DCS Emplo                    | yee-Active S                                                          | ST                 |                             |                                                                                                    |                        |                            |                       |          |
|                                                                                                    |                                                              | Journ Central                   | 111 00000                                                             |                    |                             |                                                                                                    |                        |                            |                       |          |
| ischarge Summary: *                                                                                                    |                                                              |                                 |                                                                       |                    |                             |                                                                                                    |                        |                            |                       |          |
| ischarge Summary: *<br>Discharge Summary Narrative he                                                                                                    | eremust be a compreh                                         | nensive synopsis of the         | youth's super-                                                        | vision period from | the date of the Probation o | Custody date to the end of the case. See Pol                                                                                                  | licy 13.31 Discharge o | of Delinguent Youth from F | Probation/Aftercare f | for what |
| Nischarge Summary: *<br>Discharge Summary Narrative he<br>nust be addressed in the summa                                                                                                    | eremust be a compreh<br>ary.                                 | nensive synopsis of the         | youth's super                                                         | vision period from | the date of the Probation o | Custody date to the end of the case. See Pol                                                                                                  | licy 13.31 Discharge o | of Delinquent Youth from F | Probation/Aftercare f | for what |
| Discharge Summary: *<br>Discharge Summary Narrative he<br>must be addressed in the summa                                                                                                    | eremust be a compreh<br>ary.                                 | nensive synopsis of the         | youth's super                                                         | vision period from | the date of the Probation o | Custody date to the end of the case. See Pol                                                                                                  | licy 13.31 Discharge o | of Delinquent Youth from F | Probation/Aftercare f | for what |
| Discharge Summary: *<br>Discharge Summary Narrative he<br>must be addressed in the summa                                                                                                    | eremust be a compreh<br>ary.                                 | nensive synopsis of the         | youth's super                                                         | vision period from | the date of the Probation o | Custody date to the end of the case. See Pol                                                                                                  | licy 13.31 Discharge o | of Delinquent Youth from F | Probation/Aftercare f | for what |
| iischarge Summary: *<br>Discharge Summary Narrative he<br>must be addressed in the summa<br>Spell Check Clear                                                                                                    | eremust be a compreh<br>ary.                                 | nensive synopsis of the         | youth's super                                                         | vision period from | the date of the Probation o | Custody date to the end of the case. See Pol                                                                                                  | licy 13.31 Discharge o | of Delinquent Youth from F | Probation/Aftercare f | for what |
| Jischarge Summary: **<br>Discharge Summary Narrative he<br>must be addressed in the summa<br>Spell Check Clear<br>Approval Tracking                                                                                                    | eremust be a compreh<br>ary.                                 | nensive synopsis of the         | youth's super                                                         | vision period from | the date of the Probation o | Custody date to the end of the case. See Pol                                                                                                  | licy 13.31 Discharge o | f Delinquent Youth from F  | Probation/Aftercare f | for what |
| Discharge Summary: *<br>Discharge Summary Narrative he<br>must be addressed in the summa<br>Spell Check Clear<br>Approval Tracking                                                                                                    | eremust be a compreh<br>ary.                                 | nensive synopsis of the<br>3964 | youth's super-                                                        | vision period from | the date of the Probation o | Custody date to the end of the case. See Pol                                                                                                  | licy 13.31 Discharge o | of Delinquent Youth from F | Probation/Aftercare f | for what |
| Jischarge Summary: *<br>Discharge Summary Narrative he<br>must be addressed in the summar<br>SpeliCheck Clear<br>Approval Tracking<br>Date Submitted to Court:<br>Court Decision:                                                                                                    | eremust be a compref                                         | nensive synopsis of the<br>3964 | youth's super<br>05/01/2017<br>Approved <b>T</b>                      | vision period from | the date of the Probation o | Custody date to the end of the case. See Pol                                                                                                  | licy 13.31 Discharge o | 05/01/2017                 | Probation/Aftercare f | for what |
| Discharge Summary: *<br>Discharge Summary Narrative he<br>must be addressed in the summar<br>Spell Check Clear<br>Approval Tracking<br>Date Submitted to Court:<br>Court Decision:<br>Date Submitted to Recional / Ce                                                                                                   | eremust be a compreh<br>ary.                                 | nensive synopsis of the         | youth's super<br>05/01/2017<br>Approved ▼<br>05/01/2017               | vision period from | the date of the Probation o | Custody date to the end of the case. See Pol                                                                                                  | licy 13.31 Discharge o | 05/01/2017                 | Probation/Aftercare f | for what |
| Discharge Summary: *<br>Discharge Summary Narrative he<br>must be addressed in the summar<br>Spell Check Clear<br>Approval Tracking<br>Date Submitted to Court:<br>Court Decision:<br>Date Submitted to Regional / Ce<br>Paeinoal / Central Office Decision:                                                            | eremust be a compreh<br>ary.<br>entral Office:               | 1964                            | youth's super<br>05/01/2017<br>Approved ▼<br>05/01/2017               | vision period from | the date of the Probation o | Custody date to the end of the case. See Pol                                                                                                  | licy 13.31 Discharge o | 05/01/2017                 | irobation/Aftercare f | for what |
| Discharge Summary: ** Discharge Summary Narrative h must be addressed in the summa Spell Check Clear Approval Tracking Date Submitted to Court: Court Decision: Date Submitted to Regional / Ce Regional / Central Office Decisio                                                                                       | eremust be a compreh<br>ary.<br>entral Office:<br>on:        | 19964                           | youth's super<br>05/01/2017<br>Approved ▼<br>05/01/2017               | vision period from | the date of the Probation o | Custody date to the end of the case. See Pol<br>Court Decision Date:<br>Regional / Central Office Decision Date:                              | licy 13.31 Discharge o | 05/01/2017                 | robation/Aftercare f  | for what |
| Discharge Summary: **<br>Discharge Summary Narrative In<br>must be addressed in the summa<br>Spell Chuck Clear<br>Approval Tracking<br>Date Submitted to Court:<br>Court Decision:<br>Date Submitted to Regional / Ce<br>Regional / Central Office Decisio                                                              | eremust be a compreh<br>ary.<br>entral Office:<br>on:        | 3964                            | youth's super<br>05/01/2017<br>Approved ¥<br>05/01/2017<br>Approved ¥ | vision period from | the date of the Probation o | Custody date to the end of the case. See Pol                                                                                                  | licy 13.31 Discharge o | 05/01/2017                 | robation/Aftercare f  | for what |
| bischarge Summary: *<br>Discharge Summary Narrative he<br>must be addressed in the summar<br>Spell Check Clear<br>Approval Tracking<br>Date Submitted to Court:<br>Court Decision:<br>Date Submitted to Regional / Central Office Decisio<br>Court Notified Date:                                                       | eremust be a compreh<br>ary.<br>entral Office:<br>on:        | 3964                            | youth's super<br>05/01/2017<br>Approved V<br>05/01/2017<br>Approved V | vision period from | the date of the Probation o | Custody date to the end of the case. See Pol                                                                                                  | licy 13.31 Discharge o | 05/01/2017                 | rrobation/Aftercare f | for what |
| bischarge Summary: * Discharge Summary Narrative he must be addressed in the summar Spell Check Clear Approval Tracking Date Submitted to Court: Court Decision: Date Submitted to Regional / Central Office Decisio Court Notified Date: inform Notification Reguested Date                                            | eremust be a compreh<br>ary.<br>entral Office:<br>on:        | 3964                            | 05/01/2017<br>Approved V<br>05/01/2017<br>Approved V                  | vision period from | the date of the Probation o | Custody date to the end of the case. See Pol<br>Court Decision Date:<br>Regional / Central Office Decision Date:<br>Victim Notification Date: | licy 13.31 Discharge o | o5/01/2017                 | robation/Aftercare f  | for what |
| Discharge Summary: **<br>Discharge Summary Narrative h<br>must be addressed in the summa<br>Spell Check Clear<br>Approval Tracking<br>Date Submitted to Court:<br>Court Decision:<br>Date Submitted to Regional / Ce<br>Regional / Central Office Decisio<br>Court Notified Date:<br>Victim Notification Requested Date | eremust be a compreh<br>ary.<br>entral Office:<br>on:<br>ie: | 3964                            | 05/01/2017<br>Approved ¥<br>05/01/2017<br>Approved ¥                  | vision period from | the date of the Probation o | Custody date to the end of the case. See Pol<br>Court Decision Date:<br>Regional / Central Office Decision Date:<br>Victim Notification Date: | licy 13.31 Discharge o | 05/01/2017                 | rrobation/Aftercare f | for what |

The discharge is now displayed in the **Discharge History** screen. Once the discharge request has been entered under the **Delinquency Information** link, the **Discharge JJ Court Order** is entered under the **Court** link in the **Case Court Actions** section discussed in our next section.

• Click Close

| Your data has    | been saved                                  |                            |                |            |                         | ⊠ <u>close confirmation</u> |
|------------------|---------------------------------------------|----------------------------|----------------|------------|-------------------------|-----------------------------|
| Case > Workloa   | d > Delinquency Information > Discharge Det | ails                       |                |            |                         |                             |
| Person Head      | er                                          |                            |                |            |                         |                             |
| Name:            | Truitt, Jackson                             | Gender:                    | MALE           | DOB:       | 05/01/1999              |                             |
| Person ID:       | 51597926                                    | SSN:                       |                | Age:       | 18 Yrs                  |                             |
| Discharge His    | story                                       |                            |                |            |                         |                             |
|                  | Discharge CFTM Date                         | Recommended Discharge Date | Court Decision | Regional / | Central Office Decision |                             |
| select<br>report | 05/01/2017                                  | 06/01/2017                 | Approved       | Approved   |                         | documents                   |
| Add Discharge    |                                             |                            |                |            |                         |                             |
|                  |                                             |                            |                |            |                         |                             |
| Close            |                                             |                            |                |            |                         |                             |

## Navigating to the Case Court Actions Screen

- From the Case Overview screen, click Court
- The Case Members Legal History screen appears; click Case Court Actions

| Case Overview                 | Case Members Legal History     | Case Court Actions  |              |                                     |
|-------------------------------|--------------------------------|---------------------|--------------|-------------------------------------|
| Case Recording                | Case ID:                       | Case Name: (,       | Case Status: | Organization: Smoky Mountain Region |
| ASFA Review                   |                                |                     |              |                                     |
| Forms/Notices                 | Case Members                   |                     |              |                                     |
| Checklist                     | No Court records have been cre | ated for this case. |              |                                     |
| Assessments                   | Close                          |                     |              |                                     |
| Document                      |                                |                     |              |                                     |
| Investigations Linked         |                                |                     |              |                                     |
| Immediate Protection          |                                |                     |              |                                     |
| Agreement                     |                                |                     |              |                                     |
| Child Care Assistance Program |                                |                     |              |                                     |
|                               |                                |                     |              |                                     |
| Visitation Plan               |                                |                     |              |                                     |
| Permanency Plan               |                                |                     |              |                                     |
| Case Services                 |                                |                     |              |                                     |
|                               |                                |                     |              |                                     |
| ▶ <u>Court</u>                |                                |                     |              |                                     |
| Removal Records               |                                |                     |              |                                     |

- The Case Court Actions screen is displayed
- Click **Search** to view any existing Court Actions or to add a new Court Action

| Case Overview         | Case Members Legal History       |                                                  |
|-----------------------|----------------------------------|--------------------------------------------------|
| Case Recording        | Case ID: 28 Case Name: (         | Case Status: Organization: Smoky Mountain Region |
| ASFA Review           | Court Actions Search Criteria    |                                                  |
| Forms/Notices         | Court Action Category:           |                                                  |
| Checklist             | Action Concerning:               |                                                  |
|                       | From:                            | To:                                              |
| Assessments           | Sort Results By: Mapping Default | Include Marked In Error                          |
| Document              | Search Clear Form                |                                                  |
| Investigations Linked |                                  |                                                  |
| Immediate Protection  | Close                            |                                                  |
| Agreement             |                                  |                                                  |

# Linking Probation and Diversion Discharge Orders

- Under the Case Court Actions tab, locate the originating order under the Court Actions History list
- Click the Link Court Actions link on the line of the originating Court Order
- **NOTE:** In our example we are using a **Probation** order (Adjudication and Disposition is the Court Order type). These steps are the same whether you are ending Probation or Diversion.

|                                                     |                                           |                        | Overview           | Du              | e Process      | Placeme               | nt Referral     |
|-----------------------------------------------------|-------------------------------------------|------------------------|--------------------|-----------------|----------------|-----------------------|-----------------|
|                                                     |                                           |                        |                    |                 |                |                       | <u>help</u>     |
| Case Overview<br>Case Recording<br>ASFA Review      | Case Members Legal History<br>Case Header | Case Court Actions     |                    |                 |                |                       |                 |
| Forms/Notices                                       | Case ID: 467320625                        | Case Name: Case, Is    | Masked             | Case Status: Op | ben            | Organization: South C | entral Region   |
| Checklist                                           | Court Actions Search Criteria             |                        |                    |                 |                |                       |                 |
| Assessments                                         | Court Action Category:                    | <b>T</b>               |                    |                 |                |                       |                 |
| Document<br>Investigations Linked                   | Action Concerning:                        |                        |                    | To:             |                |                       |                 |
| Child Care Assistance Program<br>Referral           | Sort Results By:                          | lapping Default 🔹      |                    |                 | Include Mark   | ed In Error           |                 |
| Visitation Plan                                     | Search Clear Form                         |                        |                    |                 |                |                       |                 |
| Permanency Plan                                     | Court Actions History                     |                        |                    |                 |                |                       |                 |
|                                                     | Result(s) 1 - 1 of 1                      |                        |                    |                 |                |                       | Page 1 of 1     |
| Court                                               |                                           | Action Date Action Ca  | egory Action       | Туре (          | Court Docket # | Action Concerning     | Additional Info |
| <u>Removal Records</u><br><u>Placement Referral</u> | documents                                 | 05/01/2017 Court Order | Adjudication and D | isposition      |                | Truitt, Jackson       |                 |
| Placement                                           | Action Category Mapping E                 | efault 🔻 🔥             | Action             |                 |                |                       |                 |
| Individual Program Plan                             |                                           |                        |                    |                 |                |                       |                 |
| <u>classification</u>                               | Close                                     |                        |                    |                 |                |                       |                 |

- Scroll to the bottom of the **Court Order Details** screen
- Click the Legal Action drop down, choose Order
- Click Add Action

| Case ID: 467320625                                                                                                    | Case Name: Case, Is Masked                   | Case Status: Open                                                                                     | Organization: South                           | Central Region |
|----------------------------------------------------------------------------------------------------|----------------------------------------------|----------------------------------------------------------------------------------------------------|-----------------------------------------------|----------------|
| urt Order Details                                                                                                    | orney Info                                   |                                                                                                    |                                               |                |
| ourt Docket #                                                                                                    |                                              | Court Order and Other Types: *                                                                        | Adjudication and Disposition                  | ¥              |
| Court Order Concerning*                                                                                                    |                                              |                                                                                                    |                                               |                |
|                                                                                                    | Case Members                                 |                                                                                                    | Person(s)                                     |                |
| Truitt, Tracey<br>Weatherman, Ellyn                                                                                                    |                                              | Truitt, Jack                                                                                          | son                                           |                |
| ite Order Signed: + *                                                                                                    | 05/01/2017                                   |                                                                                                    |                                               |                |
| ate Order Received By DCS:                                                                                                    |                                              | Certified Copy Received:                                                                              |                                               |                |
| pecial Court Instructions:                                                                                                    |                                              |                                                                                                    |                                               |                |
|                                                                                                    |                                              |                                                                                                    |                                               |                |
| Adjudication / Finding                                                                                                    | Adjudication                                 | Adjudication Date                                                                                     | Finding                                       | Finding Date   |
| Adjudication / Finding<br>Chile<br>Add Adjudication / Finding                                                                                                    | Adjudication                                 | Adjudication Date                                                                                     | Finding                                       | Finding Date   |
| Adjudication / Finding Chile<br>Add Adjudication / Finding<br>Legal Status                                                                                                    | Adjudication                                 | Adjudication Date                                                                                     | Finding                                       | Finding Date   |
| Adjudication / FindingChild                                                                                                    | Adjudication                                 | Adjudication Date                                                                                     | Finding                                       | Finding Date   |
| Adjudication / Finding<br>Child<br>Add Adjudication / Finding<br>Legal Status<br>Child<br>Add Legal Status                                                                            | Adjudication                                 | Adjudication Date                                                                                     | Finding End Date                              | Finding Date   |
| Adjudication / Finding<br>Child<br>Add Adjudication / Finding<br>Legal Status<br>Child<br>Add Legal Status<br>Quide Legal Status<br>Quide Legal Status<br>Legal Action:               | Adjudication<br>Legal Status<br>Marku        | Adjudication Date           Adjudication Date           Effective Date           ed By:   View Linked | Finding<br>End Date<br>Error Date:<br>Actions | Finding Date   |
| Adjudication / Finding<br>Adjudication / Finding<br>Legal Status<br>Child<br>Add Legal Status<br>Child<br>Add Legal Status<br>Code has been Marked in Error<br>Legal Action:<br>Stose | Adjudication Adjudication Legal Status Marke | Adjudication Date                                                                                     | Finding                                       | Finding Date   |

Continue to next sub topic

| <u>help</u> |

## Adding Court Order Details

From the **Court Order Details** screen, enter the **Discharge Court Order** information in the following fields:

- **Court Docket #** Enter docket number if appropriate (not a required field)
- Court Order and Other Types Select Discharge JJ
- **Case Members** section will list all case members in the family case on the left. Select the youth's name that the Order is concerning, click **Add** button. The case member will now appear in the **Person(s)** section on the right
- Date Order Signed Enter the date the youth discharged
- **Date Order Received by DCS** Enter the date the order was received by DCS (not a required field)
- **Certified Copy Received** Checkmark if appropriate
- **Special Court Instructions** Enter comments as needed (not a required field)
- Click **Apply**

| Case > Workload > Court<br>Case Header<br><u>Case ID:</u> 467320625                  | Case Name: Case, Is Masked | Case Status: Open              | Organization: South Central Region | <u>help</u> |
|--------------------------------------------------------------------------------------|----------------------------|--------------------------------|------------------------------------|-------------|
| Court Order Details   Court / Attorney Inf                                           | <u>io</u>                  |                                |                                    |             |
| Court Docket #                                                                       | _                          | Court Order and Other Types: * | Discharge JJ                       |             |
| Court Order Concerning*                                                              | Members                    | Add ><br>< Remove              | Person(s)                          |             |
| Date Order Signed: + *<br>Date Order Received By DCS:<br>Special Court Instructions: | 05/11/2017                 | Certified Copy Received:       |                                    |             |
|                                                                                      |                            |                                |                                    |             |

### Adding the Court / Attorney Info

When linking Court Orders, the existing original Court Order's **Court/Attorney Info** (County, Court, and Judge) will automatically display under the **Court/Attorney Info** screen. If a different County, Court or Judge handled the Discharge JJ order, this can be updated using the following steps.

- Click Court / Attorney Info
- County Use the dropdown to select the appropriate selection
- **Out of State** Check-mark if appropriate
- **Court** Use the dropdown to select the Court
- Court Address, City, State, and Zip auto populates based upon Court selected
- Judge Name Select from dropdown list (this is not a required field)
- Attorney / Representative This section allows you to add an Attorney or Court Representative if needed (this is not a required field)
  - **Type** Use the dropdown to select the role of Representative
  - **Name** Click **Person Search** and select/add the appropriate person
  - **Represents** Use the dropdown to select the appropriate person
  - o Click Add
- Click **Apply** (Warning: Do not click Save during the linking of an order, only Apply)
- Click Court Order Details to complete the remainder of the court order

| ase > Workload               | > Court                               |                    |                   |                                     |
|------------------------------|---------------------------------------|--------------------|-------------------|-------------------------------------|
| Case Header—<br>Case ID: 286 | Case Name                             | : Coop,            | Case Status:      | Organization: Smoky Mountain Region |
| <u>Court Order Det</u>       | ails Court / Attorney Info            |                    |                   |                                     |
| Court                        |                                       |                    |                   |                                     |
| County:*                     | Jefferson                             | Out Of State       |                   |                                     |
| Court: + *                   | Jefferson County Juvenile Court       | ~                  |                   |                                     |
| Judge Name:                  | Dennis Edward "Will" Roach II 🗸       |                    |                   |                                     |
| Court Address:               | 710 PO BOX                            |                    |                   |                                     |
| State:                       | DANDRIDGE, TN 37725-0710<br>Tennessee | City:<br>Zip Code: | DANDRIDGE<br>0710 |                                     |
|                              |                                       |                    |                   |                                     |
| Attorney / Rep               | resentative                           |                    |                   |                                     |
| Гуре:                        | V                                     | Name:              | Person Search     | Represents:                         |
| Add                          |                                       |                    |                   |                                     |
|                              | Attorney Type                         |                    | Name              | Denrecentc                          |
| / Defense                    |                                       |                    | Hume              | Koprosulto                          |
| ,                            |                                       |                    |                   |                                     |
|                              | Cancel                                |                    |                   |                                     |
| Appry Save                   | Cancer                                |                    |                   |                                     |

## Adding an Adjudication/Finding

• On the Court Order Details screen, click Add Adjudication / Finding

| Adjudication / Finding |                 |              |                   |         |              |  |  |  |  |  |
|------------------------|-----------------|--------------|-------------------|---------|--------------|--|--|--|--|--|
|                        | Child           | Adjudication | Adjudication Date | Finding | Finding Date |  |  |  |  |  |
| Add Adjudicz           | ation / Finding |              |                   |         |              |  |  |  |  |  |
| .egal Status           |                 |              |                   |         |              |  |  |  |  |  |

- **Person Concerning** Select the youth from the dropdown
- Adjudication Type and Adjudication Date- not applicable when entering Release or Discharge Orders
- Finding Select Discharge JJ
- Finding Date This date should match the Discharge date
- **Comments** if appropriate (not a required field)
- Click **OK**

| ase ID: 467320625                       | Case Name: Case, Is Masked    | Cas                | se Status: Open | Organization: South Central Region |
|-----------------------------------------|-------------------------------|--------------------|-----------------|------------------------------------|
| Adjudication / Court Findings Details—  |                               |                    |                 |                                    |
| Person Concerning:* Truitt, Jac         | ckson 🔻                       |                    |                 |                                    |
| Adjudication Information                |                               |                    |                 |                                    |
| Adjudication Type:                      | ▼                             | Adjudication Date: | [               |                                    |
| Offenses                                |                               |                    |                 |                                    |
| TCA Code                                |                               | Offense            |                 | Class                              |
| Add Offense                             |                               |                    |                 |                                    |
| Court Findings                          |                               |                    |                 |                                    |
| Finding:* Discharge - (JJ)              | •                             | Finding Date:*     | 05/11/2017      |                                    |
| Comments:                               |                               |                    |                 |                                    |
|                                         |                               |                    |                 | ~                                  |
| ASEA Court Order Language               |                               |                    |                 |                                    |
| ASFA Court Order Language               |                               |                    |                 |                                    |
| 1. Reasonable Efforts were made to pre- | event removal                 |                    | •               |                                    |
| 2. Reasonable Efforts could not be mad  | de due to emergent circumstan | ces                | •               |                                    |
| 3. Contrary to weirare or child to rema | in in nome/community          |                    | •               |                                    |
| A. Reasonable Efforts are being made t  | to achieve permanency         |                    | •               |                                    |
| B. Reasonable Efforts are not being ma  | ade                           |                    | <b>T</b>        |                                    |
| C. Reasonable Efforts are NOT required  | ł                             |                    | T               |                                    |
| Reason:                                 |                               | •                  |                 |                                    |
|                                         |                               |                    |                 |                                    |
|                                         |                               |                    |                 |                                    |
|                                         |                               |                    |                 |                                    |

#### The **Court Order Details** screen displays

• Click **Save** to complete the linking of the order

| Apply Save | Cancel |  |  |  |  |  |
|------------|--------|--|--|--|--|--|
|            | ,      |  |  |  |  |  |

**NOTE:** You may have to refresh the **Case Court Actions** screen to view the **Discharge JJ** order once completed.

### **Confirming the Linked Order**

• If you wish to confirm that the two orders are successfully linked, click **Link Court Action** link for the Order the Discharge was linked to (in our example, we would click **Link Court Action** for the **Adjudication and Disposition** order).

|                                                                                                    |                                                                                                    |                                                                                                    | Overview                                                                      |                                                                                                   | Placement R                                                                       |                    |
|----------------------------------------------------------------------------------------------------|----------------------------------------------------------------------------------------------------|----------------------------------------------------------------------------------------------------|-------------------------------------------------------------------------------|---------------------------------------------------------------------------------------------------|-----------------------------------------------------------------------------------|--------------------|
|                                                                                                    | 1                                                                                                    |                                                                                                    |                                                                               |                                                                                                   |                                                                                   |                    |
| Case Overview                                                                                                    | Case Members Legal History                                                                                  | Case Court Actions                                                                                                    |                                                                               |                                                                                                   |                                                                                   |                    |
| ASFA Review                                                                                                    | Case Header                                                                                                 |                                                                                                    |                                                                               |                                                                                                   |                                                                                   |                    |
| orms/Notices                                                                                                    | Case ID: 467320625                                                                                          | Case Name: Case, Is Mas                                                                                                    | ked Case                                                                      | Status: Open                                                                                      | Organization: South Centr                                                         | al Region          |
| hecklist                                                                                                    | Court Actions Search Criteria                                                                               | I                                                                                                    |                                                                               |                                                                                                   |                                                                                   |                    |
| ssessments                                                                                                    | Court Action Category:                                                                                      | T                                                                                                    |                                                                               |                                                                                                   |                                                                                   |                    |
| Document                                                                                                    | Action Concerning:                                                                                          | <b></b>                                                                                                    |                                                                               |                                                                                                   |                                                                                   |                    |
| nvestigations Linked                                                                                                    | From:                                                                                                    |                                                                                                    |                                                                               | To:                                                                                               |                                                                                   |                    |
| mmediate Protection Agreement                                                                                                    | Cart Darrolla Duy                                                                                           | Manufas Default                                                                                                    |                                                                               | 🔲 Tasluda Ma                                                                                      | sked In Error                                                                     |                    |
| eferral                                                                                                    | Soft Results by.                                                                                            | happing Default                                                                                                    |                                                                               |                                                                                                   |                                                                                   |                    |
|                                                                                                    | Search Clear Form                                                                                           |                                                                                                    |                                                                               |                                                                                                   |                                                                                   |                    |
| Isitation Plan                                                                                                    |                                                                                                    |                                                                                                    |                                                                               |                                                                                                   |                                                                                   |                    |
| ase Services                                                                                                    | Court Actions History                                                                                       |                                                                                                    |                                                                               |                                                                                                   |                                                                                   |                    |
|                                                                                                    | Result(s) 1 - 2 of 2                                                                                        |                                                                                                    |                                                                               |                                                                                                   |                                                                                   | Page 1             |
| ourt                                                                                                    |                                                                                                    | Action Date Action Category                                                                                                 | Action Type                                                                   | Court Docket #                                                                                    | Action Concerning A                                                               | dditional In       |
| emoval Rec <mark>iros</mark><br>lacement Referral                                                                                                    | documents                                                                                                   | 05/01/2017 Court Order                                                                                                    | Adjudication and Dispositi                                                    | ion                                                                                               | Truitt, Jackson                                                                   |                    |
| lacement                                                                                                    | select the sector                                                                                           |                                                                                                    |                                                                               |                                                                                                   |                                                                                   |                    |
|                                                                                                    | documents                                                                                                   | 05/11/2017 Court Order                                                                                                    | Discharge JJ                                                                  |                                                                                                   | Iruitt, Jackson                                                                   |                    |
| ndividual Program Plan                                                                                                    |                                                                                                    |                                                                                                    |                                                                               |                                                                                                   |                                                                                   |                    |
| reDisposition Report                                                                                                    | Action Category Mapping                                                                                     | Default   Add Action                                                                                                    |                                                                               |                                                                                                   |                                                                                   |                    |
| elinquency Information                                                                                                    | Clore                                                                                                    |                                                                                                    |                                                                               |                                                                                                   |                                                                                   |                    |
| pecial Caution Alert                                                                                                    |                                                                                                    |                                                                                                    |                                                                               |                                                                                                   |                                                                                   |                    |
| Child                                                                                                    | L                                                                                                    | egal Status                                                                                                    | Effective Date                                                                | e                                                                                                 | End Date                                                                          |                    |
| Add I ame Chattan                                                                                                    |                                                                                                    |                                                                                                    |                                                                               |                                                                                                   |                                                                                   |                    |
| Add Legal Status                                                                                                    |                                                                                                    |                                                                                                    |                                                                               |                                                                                                   |                                                                                   |                    |
| Add Legal Status Order has been Marked in Er                                                                                                    | Tor                                                                                                    | Marked By:                                                                                                    | _                                                                             | e:                                                                                                |                                                                                   |                    |
| Add Legal Status Order has been Marked in Er Legal Action:                                                                                                    | TOT                                                                                                    | Marked By:                                                                                                    | Add Action View                                                               | Linked Actions                                                                                    |                                                                                   |                    |
| Add Legal Status Order has been Marked in Er Legal Action:                                                                                                    | rror<br>                                                                                                    | Marked By:                                                                                                    | Add Action                                                                    | Linked Actions                                                                                    |                                                                                   |                    |
| Add Legal Status<br>Order has been Marked in Er<br>Legal Action:<br>Close                                                                                                    | TTOP                                                                                                    | Marked By:                                                                                                    | Add Action                                                                    | Linked Actions                                                                                    |                                                                                   |                    |
| Add Legal Status Order has been Marked in Er Legal Action: Close NOTE: Yr                                                                                                    | nor                                                                                                    | Marked By:                                                                                                    | Add Action View                                                               | Linked Actions                                                                                    | s an U <b>nlink</b>                                                               |                    |
| Add Legal Status  Order has been Marked in Er Legal Action:  Iose  NOTE: YC                                                                                                    | ou can confirm th                                                                                           | Marked By:                                                                                                    | Add Action View                                                               | Linked Actions                                                                                    | s an <u>Unlink</u>                                                                |                    |
| Add Legal Status Order has been Marked in Er Legal Action:  • NOTE: Yc option if t                                                                                                    | ou can confirm the wrong order                                                                              | Marked By:<br>The order is linked<br>was linked. Do no                                                                      | Add Action View<br>here. Notice<br>ot click the <u>U</u>                      | e that there is<br>Inlink option                                                                  | s an <u>Unlink</u><br>if the order is                                             |                    |
| Add Legal Status Order has been Marked in Ef Legal Action:                                                                                                    | Du can confirm the wrong order                                                                              | Marked By:<br>ne order is linked<br>was linked. Do ne                                                                       | here. Notice                                                                  | Linked Actions<br>that there is<br>Inlink option                                                  | s an <u>Unlink</u><br>if the order is                                             |                    |
| Add Legal Status Order has been Marked in Er Legal Action:   NOTE: Yo option if t linked cor                                                                                                    | Du can confirm the wrong order rectly                                                                       | Marked By:<br>ne order is linked<br>was linked. Do ne                                                                       | here. Notice                                                                  | e that there is<br>Inlink option                                                                  | s an <u>Unlink</u><br>if the order is                                             |                    |
| Add Legal Status  Order has been Marked in Ei Legal Action:  NOTE: Yc option if t linked cor Click Clos                                                                                                    | Du can confirm th<br>the wrong order<br>trectly<br>e                                                        | Marked By:<br>ne order is linked<br>was linked. Do ne                                                                       | Add Action View                                                               | e that there is<br>Inlink option                                                                  | s an <u>Unlink</u><br>if the order is                                             |                    |
| Add Legal Status Order has been Marked in Ei Legal Action:  NOTE: Yc option if t linked cor Click Clos                                                                                                    | bu can confirm th<br>the wrong order<br>rrectly<br>e                                                        | Marked By:<br>ne order is linked<br>was linked. Do ne                                                                       | Add Action View<br>here. Notice<br>ot click the <u>U</u>                      | e that there is<br>Inlink option                                                                  | s an <u>Unlink</u><br>if the order is                                             |                    |
| Add Legal Status<br>Order has been Marked in Ei<br>Legal Action:<br>NOTE: Yc<br>option if t<br>linked cor<br>Click Clos<br>se > Workload > Court                                                                                                    | Du can confirm th<br>the wrong order<br>rrectly                                                             | Marked By:<br>ne order is linked<br>was linked. Do ne                                                                       | Add Action View<br>here. Notice<br>ot click the <u>U</u>                      | e that there is<br>Inlink option                                                                  | s an <u>Unlink</u><br>if the order is                                             | 1                  |
| Add Legal Status  Order has been Marked in Ei Legal Action:  NOTE: Yc option if t linked cor Click Clos se > Workload > Court case Header                                                                                                    | cou can confirm the wrong order rrectly                                                                     | Marked By:<br>ne order is linked<br>was linked. Do ne                                                                       | here. Notice                                                                  | unked Actions                                                                                     | s an <u>Unlink</u><br>if the order is                                             | 1                  |
| Add Legal Status  Order has been Marked in Ei Legal Action:  Close  NOTE: Yc option if t linked cor Click Clos se > Workload > Court case Header case ID; 467320625                                                                                                    | rror<br>ou can confirm th<br>the wrong order<br>rrectly<br>ie<br>Case Name: Case,                           | Marked By:<br>ne order is linked<br>was linked. Do ne<br>Is Masked                                                          | Add Action View<br>here. Notice<br>ot click the <u>U</u><br>case Status: Open | e that there is<br>Inlink option                                                                  | s an <u>Unlink</u><br>if the order is<br><sup>Inization: South Central Regi</sup> | - I                |
| Add Legal Status  Order has been Marked in Ei Legal Action:  Close  NOTE: Yc option if t linked cor Click Clos se > Workload > Court Case Header Case ID; 467320625  Vriginating Court Action                                                                                | case Name: Case,                                                                                            | Marked By:<br>ne order is linked<br>was linked. Do ne<br>Is Masked                                                          | Add Action View<br>here. Notice<br>ot click the U                             | e that there is<br>Inlink option                                                                  | s an <u>Unlink</u><br>if the order is<br><sup>INIZATION: SOUTH Central Regi</sup> | on                 |
| Add Legal Status  Order has been Marked in Ei Legal Action:  Close  NOTE: Yc option if t linked cor Click Clos  E > Workload > Court ase Header Case ID: 467320625  riginating Court Action Category; Court Order                                                            | Tror<br>Tou can confirm the<br>the wrong order<br>rrectly<br>ie<br>Case Name: Case,<br>Action Type: Ad      | Marked By:<br>The order is linked<br>was linked. Do no<br>Is Masked<br>judication and Disposition                           | Add Action View<br>here. Notice<br>ot click the <u>U</u><br>Case Status: Open | e that there is<br>Inlink option                                                                  | s an <u>Unlink</u><br>if the order is<br>nization: South Central Regi             | l<br>on            |
| Add Legal Status  Order has been Marked in Ei Legal Action:  NOTE: Yc option if t linked cor Click Clos  > Workload > Court ase Header ase Header ase ID: 467320625 riginating Court Action ategory; Court Order inked Court Actions                                         | ror<br>Du can confirm the<br>the wrong order<br>rrectly<br>ie<br>Case Name: Case,<br>Action Type: Ad        | Marked By:<br>The order is linked<br>was linked. Do no<br>Is Masked<br>judication and Disposition                           | Add Action View<br>here. Notice<br>ot click the <u>U</u><br>case Status: Open | e that there is<br>Inlink option                                                                  | s an <u>Unlink</u><br>if the order is<br><sup>mization:</sup> South Central Regi  | on I               |
| Add Legal Status  Order has been Marked in Ei Legal Action:  NOTE: Ycc option if t linked cor Click Closs  E > Workload > Court Ase Header Case ID: 467320625  Friginating Court Action Category;Court Order Inked Court Actions Date                                        | Du can confirm the the wrong order rrectly                                                                  | Marked By:<br>The order is linked<br>was linked. Do no<br>Is Masked<br>judication and Disposition                           | Add Action View<br>here. Notice<br>ot click the U<br>case Status: Open        | e that there is<br>Inlink option<br>Court Docket #:                                               | s an <u>Unlink</u><br>if the order is<br>mization: South Central Regi             | on<br>tional Info. |
| Add Legal Status  Order has been Marked in Ei Legal Action:  Close  NOTE: Yc option if t linked cor Click Clos  E > Workload > Court ase Header ase ID; 467320625  Iriginating Court Action Tategory; Court Order Inked Court Action Date Date Date Date Date Date Date Date | rror  Du can confirm th  the wrong order  rrectly  Case Name: Case,  Action Type: Ad  Category  Court Order | Marked By:<br>The order is linked<br>was linked. Do not<br>Is Masked<br>judication and Disposition<br>Irype<br>Discharge JJ | Add Action View here. Notice ot click the U case Status: Open Docket #        | tinked Actions<br>that there is<br>inlink option<br>Court Docket #:<br>Action Co<br>Trutt Jackson | s an <u>Unlink</u><br>if the order is<br>mization: South Central Regi             | on<br>tional Info. |

• Click **Close** again to return to the **Case Court Actions** screen

|   | Child                          | Legal Status | Effective Date               | End Date |
|---|--------------------------------|--------------|------------------------------|----------|
|   | Add Legal Status               |              |                              |          |
|   |                                |              |                              |          |
|   | Order has been Marked in Error | Marked By:   | Erro                         | or Date: |
|   | Legal Action:                  | T            | Add Action View Linked Actio | ins      |
| ۲ |                                |              |                              |          |
|   | Close                          |              |                              |          |

• **NOTE**: The **JJ Probation** assignment should automatically end once the **Discharge JJ** order has been linked to the originating Court Order.

Continue to the next sub-topic

### Linking Discharge JJ Orders to End Aftercare

**Discharge JJ** orders ending **Aftercare** episode are handled slightly different from other **Discharge JJ** orders (such as Probation or Diversion).

When a JJ Custodial episode ends, a **Release JJ** order is entered and linked to the **Originating** Court Custody Order. In the **Adjudication/Finding** section of that **Release JJ** order, the **Finding** is either **Release (JJ)** or **Released to Aftercare (JJ)**. If the youth has **Aftercare** services, once they are completed, a **Discharge JJ** Order is linked to the **Release JJ** order to end the Aftercare episode.

**IMPORTANT:** If the youth is Released from Custody and Discharged the same day, then the Finding would simply have been Release JJ and there is no Aftercare.

- If Aftercare services were provided once those services are completed the **Discharge JJ** Order would be linked to the **Release JJ** Order
- If there were no **Aftercare** services (the Finding would have been Release JJ) and both the **Release JJ** order and the **Discharge JJ** order are linked to the Originating Court Custody Order

The directions for linking the Aftercare **Discharge JJ** order are basically the same as we have discussed earlier in this storyboard.

• If the youth received Aftercare services, search for the Release JJ order under Case Court Actions

| Home                                                                                                    | Intake                                                                                                    | Case                                          | Resource                                            |                                | Financial      | Administration                                                |
|----------------------------------------------------------------------------------------------------|----------------------------------------------------------------------------------------------------|-----------------------------------------------|-----------------------------------------------------|--------------------------------|----------------|---------------------------------------------------------------|
|                                                                                                    |                                                                                                    |                                               |                                                     |                                |                | Placement Referral                                            |
|                                                                                                    |                                                                                                    |                                               |                                                     |                                |                | <u>help</u>                                                   |
| Case Overview<br>Case Recording<br>ASFA Review<br>Forms/Notices                                                                                                    | Case Members L<br>Case Header<br>Case ID: 104002                                                               | egal History Ca                               | case Name: Case, Is Mask                            | ed Cas                         | e Status: Open | Organization: South Central Region                            |
| Checklist Assessments Document Investigations Linked Immediate Protection Agreement Child Care Assistance Program Referral                                                             | Court Actions See<br>Court Action Categ<br>Action Concerning:<br>From:<br>Sort Results By:<br>Search Clear For | arch Criteria                                 | V<br>V<br>017 III<br>g Default V                    |                                | To: 02/01/2017 | Marked In Error                                               |
| Visitation Plan<br>Permanency Plan<br>Case Services<br>Court<br>Removal Records<br>Placement Referral<br>Placement<br>Individual Program Plan<br>Classification<br>Depliceating Record | Court Actions Hit<br>Result(s) 1 - 1 of 1<br>select link<br>Action Category                                    | Story<br>Court action 01/:<br>Mapping Default | ction Date Action Categories<br>15/2017 Court Order | jory Action Type<br>Release 33 | Court Docket # | Page 1 of 1 Action Concerning Additional Info Bahls, Humberto |

• Click the Link Court Action for the Release JJ order

- Scroll to the bottom of the screen
- Click the Legal Action drop down, choose Order
- Click Add Action

#### TFACTS Storyboard -Entering a Probation/Diversion/Aftercare Discharge

| ase fieduei                                                                                                |                              |                                |                                    |     |
|----------------------------------------------------------------------------------------------------|------------------------------|--------------------------------|------------------------------------|-----|
| ase ID: 10400220                                                                                           | Case Name: Case, Is Masked   | Case Status: Open              | Organization: South Central Region |     |
| urt Order Details   Court / Attorne                                                                        | ey Info                      |                                |                                    |     |
| ourt Order                                                                                                 |                              |                                |                                    |     |
| ourt Docket #                                                                                              |                              | Court Order and Other Types: * | Release JJ 🔹                       |     |
| Court Order Concerning*                                                                                    |                              |                                |                                    |     |
|                                                                                                    | Case Members                 |                                | Person(s)                          |     |
| Bahls, Darcie<br>Weathers, Wally                                                                           | A                            | Bahls, Humber                  | to                                 | 4   |
| Onitsuka, Dominica                                                                                         |                              |                                |                                    |     |
| Onitsuka, Valentina                                                                                        | •                            |                                |                                    | 1   |
| ate Order Signed: + *                                                                                      | 01/15/2017                   |                                |                                    |     |
| ate Order Received By DCS:                                                                                 |                              | Certified Conv Received:       |                                    |     |
| nosial Court Instructional                                                                                 |                              | Certified Copy Received.       |                                    |     |
|                                                                                                    |                              |                                |                                    |     |
|                                                                                                    |                              |                                |                                    |     |
| Adjudication / Finding                                                                                     | Adjudication                 | Adjudication Date              | Ending Ending D                    | ta  |
| Adjudication / FindingChild                                                                                | Adjudication                 | Adjudication Date              | Finding Finding Da                 | ite |
| Adjudication / Finding<br>Child<br>Add Adjudication / Finding                                              | Adjudication                 | Adjudication Date              | Finding Finding Da                 | ite |
| Adjudication / Finding<br>Child<br>Add Adjudication / Finding                                              | Adjudication                 | Adjudication Date              | Finding Finding Da                 | te  |
| Adjudication / Finding<br>Child<br>Add Adjudication / Finding                                              | Adjudication                 | Adjudication Date              | Finding Finding Da                 | te  |
| Adjudication / Finding<br>Child<br>Add Adjudication / Finding                                              | Adjudication                 | Adjudication Date              | Finding Finding Da                 | te  |
| Adjudication / Finding<br>Child<br>Add Adjudication / Finding<br>Legal Status<br>Child<br>Add Legal Status | Adjudication<br>Legal Status | Adjudication Date              | Finding Date                       | ite |
| Adjudication / Finding<br>Child<br>Add Adjudication / Finding<br>Legal Status<br>Child<br>Add Legal Status | Adjudication<br>Legal Status | Adjudication Date              | Finding Date                       | te  |

- Complete the Court Order fields as described on pages 7-9 (Adding Court Details, Adding Court/Attorney Info, and Adding an Adjudication/Finding sections) to enter the Discharge JJ Court Order.
- Once the Aftercare **Discharge JJ** order is linked to the **Release JJ** order, you will be returned to the **Case Court Actions** screen where you can then view both orders.
- The linking process is complete. Notice the dates for **Release JJ** and **Discharge JJ** are **different** which indicates that Aftercare services were provided.

|                                                                                              |                                                             | _                                                                                                    |                 |                 | Overview     | Due Process    | Placen            | ient Referral   |  |  |
|----------------------------------------------------------------------------------------------|-------------------------------------------------------------|----------------------------------------------------------------------------------------------------|-----------------|-----------------|--------------|----------------|-------------------|-----------------|--|--|
|                                                                                              |                                                             |                                                                                                    |                 |                 |              |                |                   | <u>he</u>       |  |  |
| Case Overview Case Recording ASFA Review Forms/Notices Charloit                              | Case Member<br>Case Header<br>Case ID: 104                  | iase Members Legal History   Case Court Actions<br>Tase Header-<br>Tase Divide Mono200 Case Name: Case, Is Masked Case Status: Open Organization: South Central Region<br>Case Divide Case Status Case Status Case Statu |                 |                 |              |                |                   |                 |  |  |
| Assessments<br>Document<br>Investigations Linked<br>Immediate Protection Agreement           | Court Action C<br>Court Action C<br>Action Concern<br>From: | Jourt Actions Search Criteria           Jourt Action Category:           Image: Constraint of the search of the search of t                                                                                  |                 |                 |              |                |                   |                 |  |  |
| Child Care Assistance Program<br>Referral<br>Visitation Plan                                 | Sort Results B                                              | y: 💽                                                                                                    | lapping Default | Ŧ               |              | Include        | Marked In Error   |                 |  |  |
| Permanency Plan<br>Case Services                                                             | Court Action<br>Result(s) 1 - 2                             | s History                                                                                                    |                 |                 |              |                |                   | Page 1 d        |  |  |
| Court                                                                                        |                                                             |                                                                                                    | Action Date     | Action Category | Action Type  | Court Docket # | Action Concerning | Additional Info |  |  |
| lacement Referral                                                                            | select<br>documents                                         | link court action                                                                                                    | 01/15/2017      | Court Order     | Release JJ   |                | Bahls, Humberto   |                 |  |  |
| lacement                                                                                     | select<br>documents                                         | link court action                                                                                                    | 05/17/2017      | Court Order     | Discharge JJ |                | Bahls, Humberto   |                 |  |  |
| ndividual Program Plan<br>Classification<br>PreDisposition Report<br>Delinguency Information | Action Categor                                              | y Mapping D                                                                                                    | Default 🔻       | Add Action      |              |                |                   |                 |  |  |
| Special Caution Alert                                                                        | Close                                                       |                                                                                                    |                 |                 |              |                |                   |                 |  |  |

• If the youth was **Released** from Custody and **Discharged** on the <u>same date</u> with no Aftercare services provided, locate the **Custody Removal** originating Court Custody Order under **Case Court Actions**.

• Click the Link Court Action for the Custody Removal record

| nome                                                                     | Intake                                       | Case             | Resource              | Fill Fill                 | lancial            | Administrati              | 011             |
|--------------------------------------------------------------------------|----------------------------------------------|------------------|-----------------------|---------------------------|--------------------|---------------------------|-----------------|
|                                                                          |                                              |                  |                       |                           |                    | Placement                 | t Referral      |
|                                                                          | _                                            |                  | _                     |                           |                    |                           | help            |
| Case Overview<br>Case Recording                                          | Case Members Legal History                   | Case Court Actio | ns                    |                           |                    |                           |                 |
| ASPA Review<br>Forms/Notices                                             | Case ID: 10400220                            | Case             | Name: Case, Is Masked | Case 5                    | Status: Open       | Organization: South Centr | al Region       |
| Checklist                                                                | Court Actions Search Criteria                |                  |                       |                           |                    |                           |                 |
| Assessments<br>Investigations Linked                                     | Court Action Category:<br>Action Concerning: | Bahls, Humberto  | T                     |                           |                    |                           |                 |
| Document                                                                 | From:                                        | 07/01/2015       | 0                     |                           | To: 07/01/2015     |                           |                 |
| Immediate Protection Agreement<br>Child Care Assistance Program Referral | Sort Results By:                             | Mapping Default  | •                     |                           | 📄 Include Marked I | in Error                  |                 |
| Visitation Plan<br>Permanency Plan                                       | Search Clear Form                            |                  |                       |                           |                    |                           |                 |
| Case Services                                                            | Court Actions History                        |                  |                       |                           |                    |                           |                 |
| Court                                                                    | Result(s) 1 - 1 of 1                         |                  |                       |                           |                    |                           | Page 1 of 1     |
| Removal Records                                                          |                                              | Action Date      | e Action Category     | Action Type               | Court Docket #     | Action Concerning         | Additional Info |
| Placement Referral<br>Placement                                          | documents                                    | 07/01/2015       | Court Order           | Custody Removal (Initial) |                    | Bahls, Humberto           |                 |
| Individual Program Plan<br>Classification                                | Action Category Ma                           | pping Default 🔻  | Add Action            |                           |                    |                           |                 |

- Scroll to the bottom of the screen
- Click the Legal Action drop down, choose Order
- Click Add Action

| Legal Status     |                             |             |            |                     |            |  |
|------------------|-----------------------------|-------------|------------|---------------------|------------|--|
| Child            | L. Le                       | egal Status |            | Effective Date      | End Date   |  |
| Bahls, Humberto  | DCS Custody - Court Ordered |             | 07/24/2015 |                     | 01/15/2017 |  |
| Add Legal Status |                             | Marked By:  |            | Error               | Date:      |  |
| Legal Action:    | Order 🔻                     |             | Add Action | View Linked Actions |            |  |
| Close            |                             | _           |            |                     |            |  |

- Complete the Court Order fields for adding the **Release JJ** Order
- Upon completion of entry of the **Release JJ** Order, return to **Case Court Actions** and again locate the **Custody Commitment** Order.
- Click the Link Court Action for the Custody Removal record
- Scroll to the bottom of the screen
- Click the Legal Action drop down, choose Order
- Click Add Action
- Complete the Court Order field for adding the Discharge JJ Order
- When finished with the linking, the **Case Court Actions** screen should look like the screen below if the **Release JJ** and **Discharge JJ** occurred on the same date.

|                |                                                  | COULCACIONS                | THStory                          |             |                 |                           |                  |                   |                 |  |  |  |
|----------------|--------------------------------------------------|----------------------------|----------------------------------|-------------|-----------------|---------------------------|------------------|-------------------|-----------------|--|--|--|
| ſ              | h Court                                          | Result(s) 1 - 3 c          | Result(s) 1 - 3 of 3 Page 1 of 1 |             |                 |                           |                  |                   |                 |  |  |  |
| V <u>court</u> |                                                  |                            |                                  | Action Date | Action Category | Action Type               | e Court Docket # | Action Concerning | Additional Info |  |  |  |
|                | Placement Referral Placement                     | <u>select</u><br>documents | link court action                | 07/01/2015  | Court Order     | Custody Removal (Initial) |                  | Bahls, Humberto   |                 |  |  |  |
|                | Individual Program Plan                          | <u>select</u><br>documents | link court action                | 07/24/2015  | Court Order     | Discharge JJ              |                  | Bahls, Humberto   |                 |  |  |  |
|                | Classification<br>PreDisposition Report          | <u>select</u><br>documents | link court action                | 07/24/2015  | Court Order     | Release JJ                |                  | Bahls, Humberto   |                 |  |  |  |
|                | Delinquency Information<br>Special Caution Alert | Action Category            | Mapping                          | Default 🔻   | Add Action      |                           |                  |                   |                 |  |  |  |
|                | Non-Custody                                      | Close                      |                                  |             |                 |                           |                  |                   |                 |  |  |  |

You have completed this storyboard